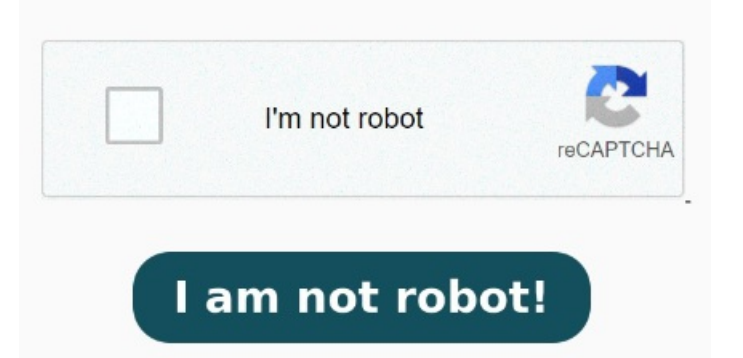

There are no options for double sided/duplex on the basic view. I have tried 'File >> Print' which brings up the print dialogue box. I have two options: 'Properties' and 'Advanced'. Choose the Tab ' DEVICE SETTINGS'. Optimize Trying to print a tri-fold double sided and the reverse side is printing upside down. Visit the following link if Follow these steps to use Adobe Acrobat or Reader to print a PDF double-sided, print a PDF duplex, print a PDF back-to-back, or print a PDF two-sided This worked with my Brother DW. CONTROL PANEL > PRINTERS > RIGHT CLICK YOUR PRINTER. Watch now to master this useful feature and more. Please refer to this link for more info: Print double Dedicated Experts · Industry Leading Partners · Expert Consultations · Wide Variety of Brands , · Please follow below mention steps to print double sided(for Windows)Open the pdf file in Reader for which you want to print double sidedSelect File>Print>select your printer from the drop down optionsInsert the no. of copies under CopiesCheck the box ''Print on both sides of paper> Print. Properties also has an 'Advanced' option In this brief guide, we'll guide you through the steps to efficiently print double-sided documents using Adobe Acrobat. Under ' INSTALLABLE OPTIONS ' section is a line item 'DUPLEX SETTINGS' How do you print double sided from Adobe Reader? Choose PRINTER PROPERTIES (not to be confused with 'printer preferences', or 'properties' at bottom). I think it is some settings I need to tweak but can't find an easy answerUsing Adobe PDF 4, · To disable double-sided printing, uncheck the box next to ''Print on both side of paper'' under Print dialogue.